第33回FrontISTR研究会 2017年1月30日(月) 東京大学工学部8号館

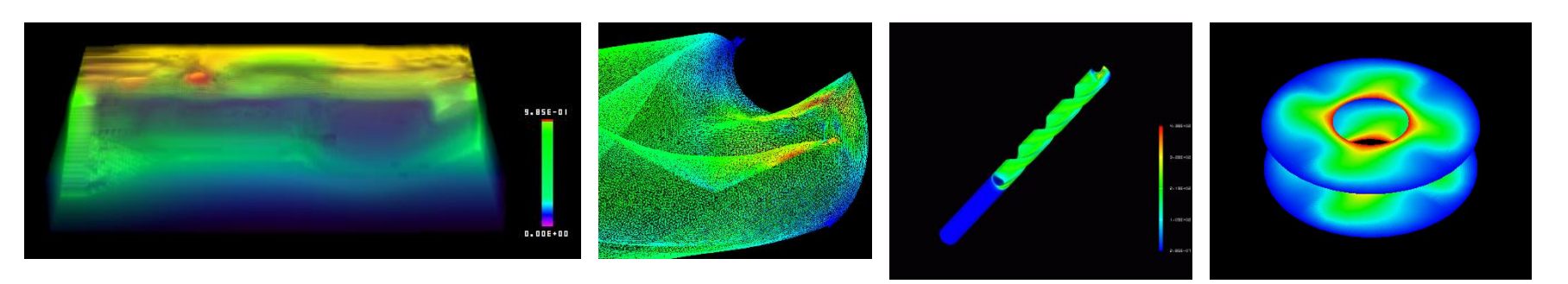

# FrontISTR可視化ライブラリ利用方法

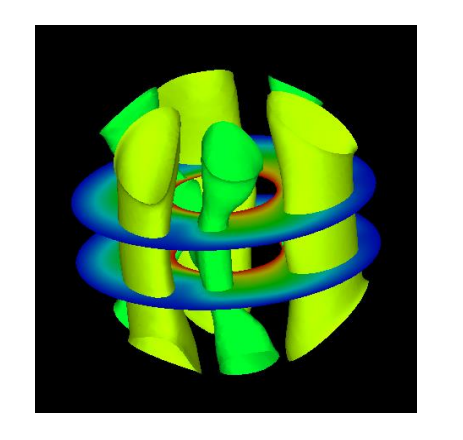

奥田 洋司, 生野 達大

東京大学大学院新領域創成科学研究科 人間環境学専攻

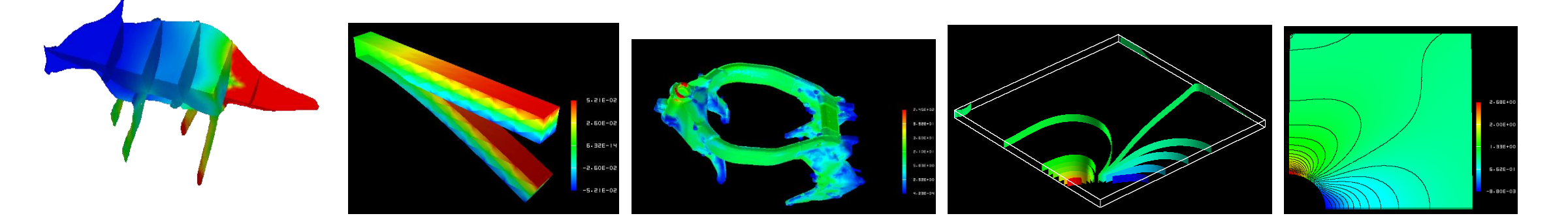

目次

#### 1. イントロダクション

- 1.2 HEC-MW VIS「並列可視化」とは?
- 1.3 メモリ渡し と ファイル渡し
- 1.4 解析制御ファイル(の可視化部分)の概要
- 1. 5 PSR(Parallel Surface Rendering), PVR (Parallel Volume Rendering)
- 2. PSRのパラメータ設定
- 3. 事例紹介
  - 3.1 最低限のパラメータ設定
  - 3.2 複数画像の出力 フランジモデル,ギヤモデル,バールモデル

付録) 作業環境例, WEB上に各モデルのFEM解析(HEC-MW可視化を 含む)に必要なデータをアップ

## HEC-MW VIS 「並列」可視化とは? (1/2)

- •並列FEMの結果を、並列計算機 を用いて、バッチ処理で可視化
- ・解析は非常に大規模で,単一 領域のデータは処理不可能
- 解析結果の分散データ(ファイ ルまたはメモリイメージ)を処理 して、一枚の画像を作成する

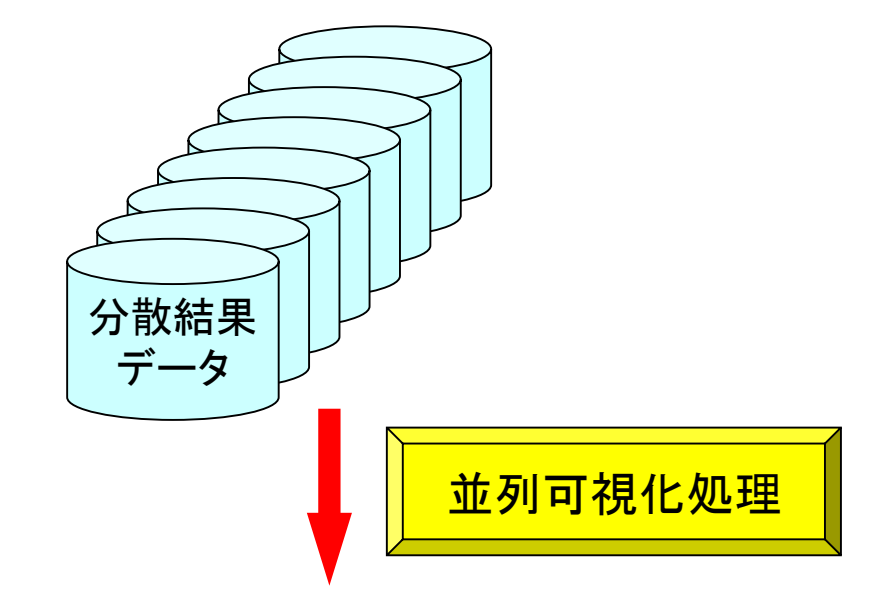

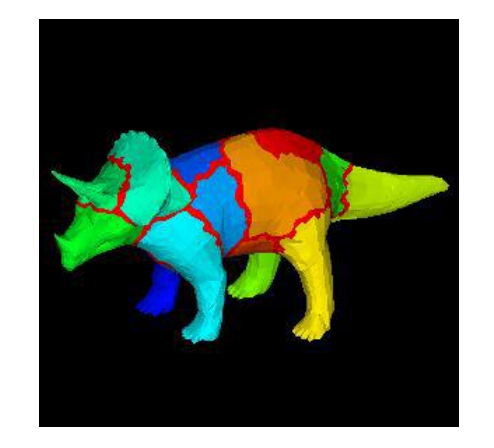

## HEC-MW VIS 「並列」可視化とは? (2/2)

- •「メモリ渡し」「ファイル渡し」
- ・メモリ渡し(on memory)
   FEM解析に続けて可視化処理
   計算結果と同時に可視化画像
   も出力される
- ファイル渡し(via file)
   FEM解析終了後,いったんファイル出力された計算結果を再度 読み込んで可視化処理

```
:

! WRITE, RESULT

解析結果をファイル出力(「ファイル渡し」のために

必要)

! WRITE, VISUAL

(「メモリ渡し」のために必要)

! VISUAL, method=PSR

(各種の可視化パラメータ)
```

解析制御ファイル (.cnt) の可視化部分

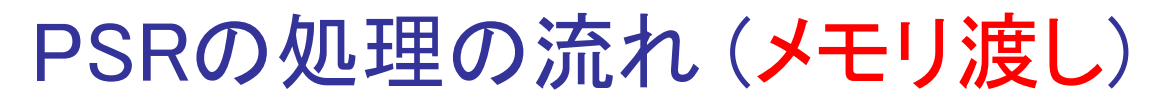

A DO C

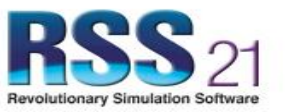

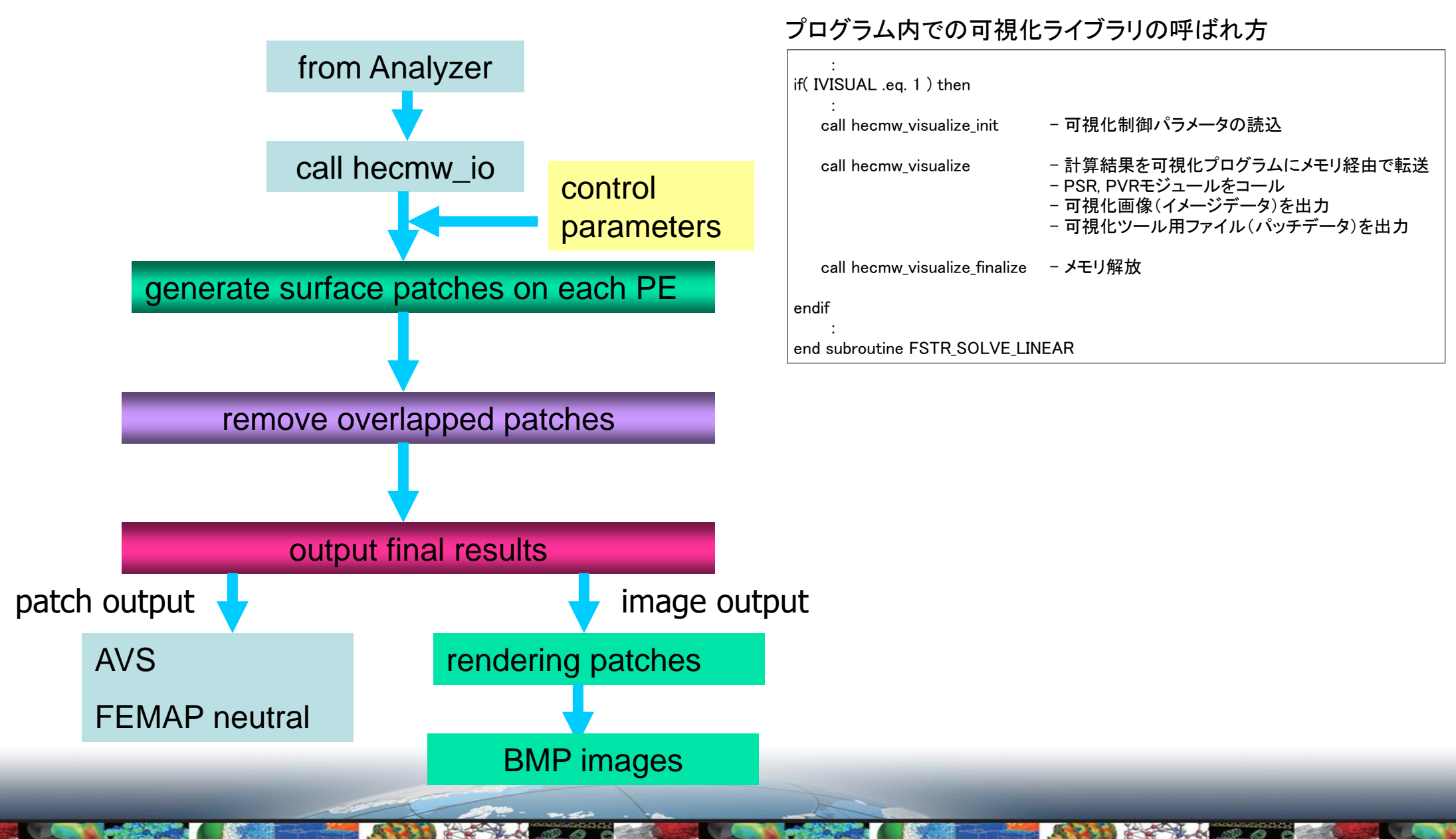

239 63 C

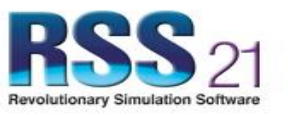

### PSRの処理の流れ(ファイル渡し)

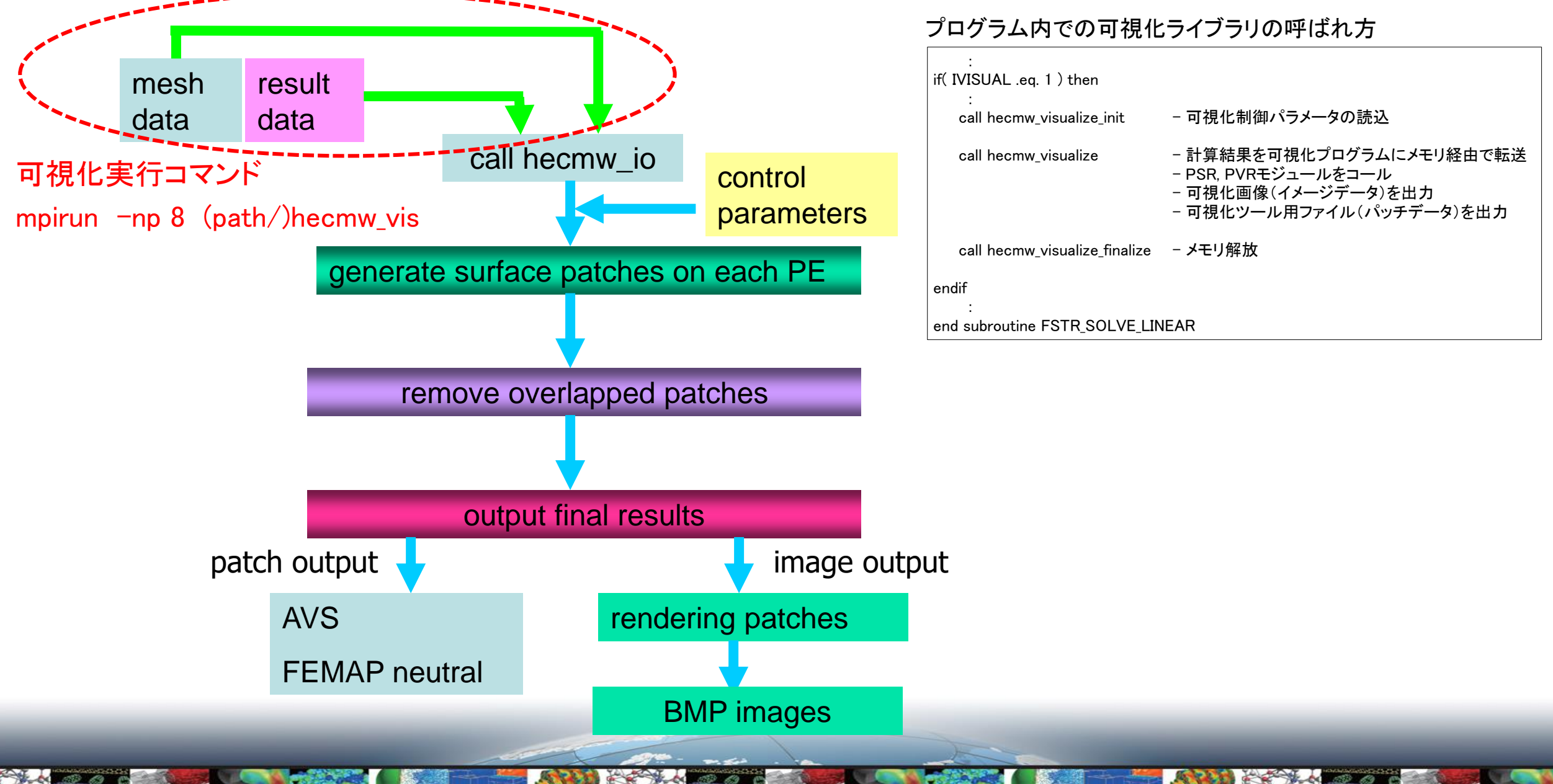

#### プログラム内での可視化ライブラリの呼ばれ方

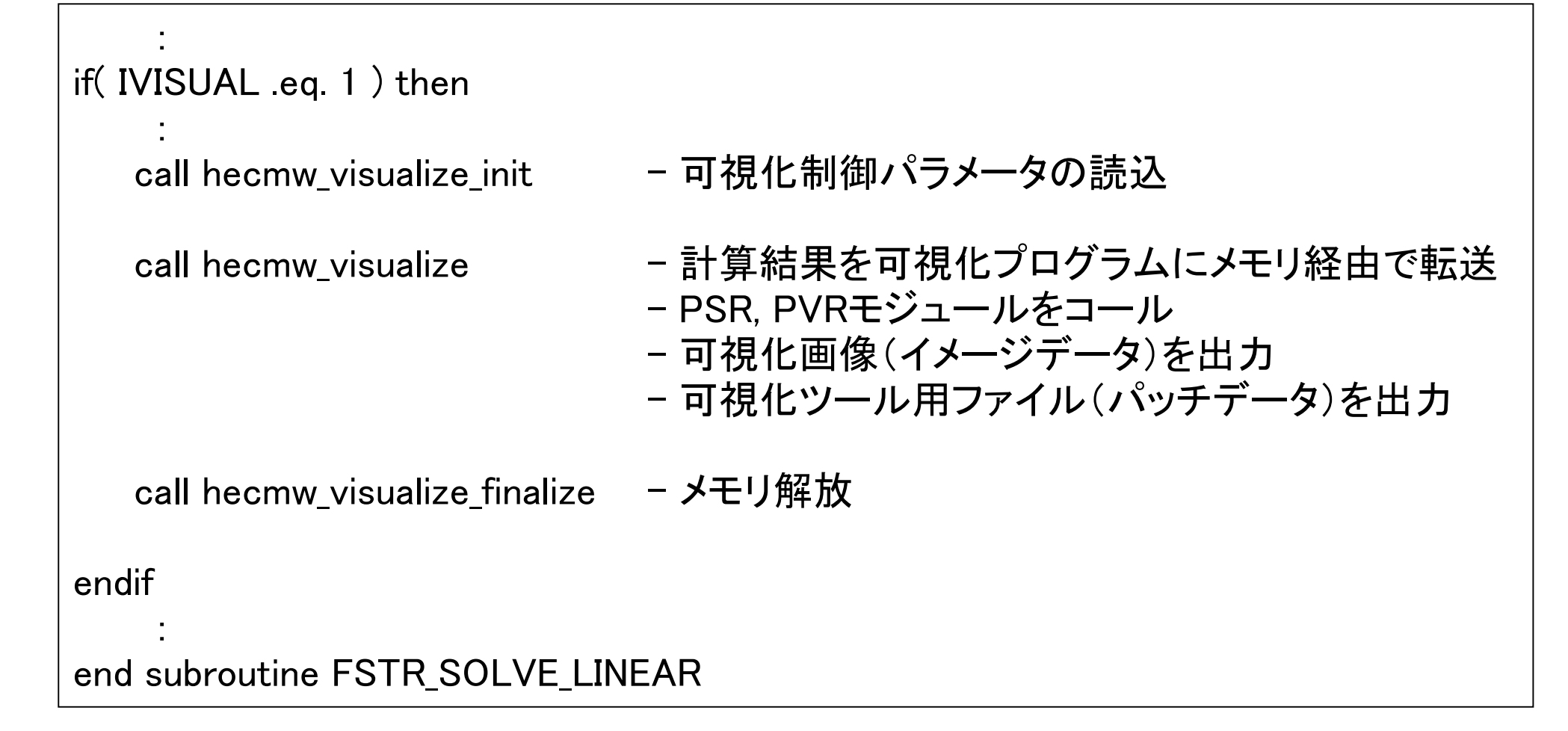

### 解析制御ファイル(.cnt) 可視化部分の概要

! VISUAL, method=PSR, visual\_start\_step=2, visual\_interval\_step=5, visual\_end\_step=20

#### 引数

- method { PSR, PVR }
- visual\_start\_step 可視化開始ステップ(default : -1)
- visual\_end\_step 可視化終了ステップ
- visual\_interval\_step 可視化ステップ間隔(default: 1)

## Parallel Surface Rendering (PSR)

- 境界面
- •等値面
  - 複数面の抽出 - 半透明表示
- ・その他
  - 方程式を用いた指定
  - 断面

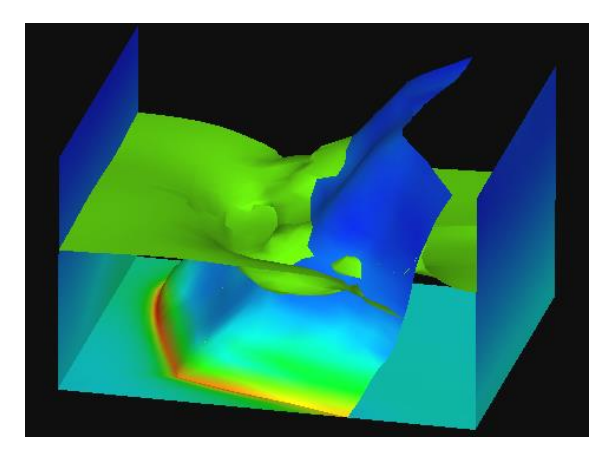

断層データにおける等値面と境界面

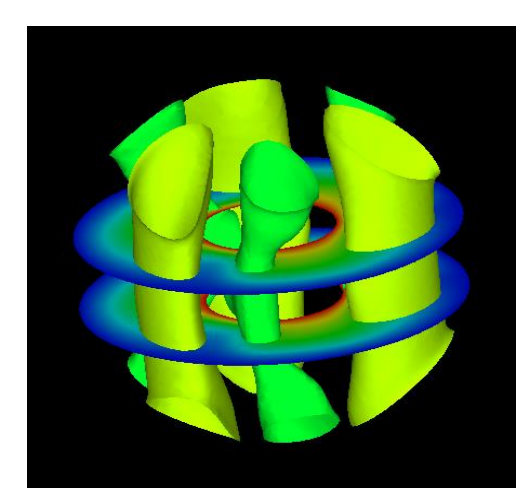

マントルコアデータにおける 複数枚の等値面と断面

## Parallel Volume Rendering (PVR)

- ・適用可能な格子構造
   規則的/階層的/非構造的/複合的
- 高効率
  - ハイブリッド複合並列化 - 動的負荷分散
- 高品質
   豊富な伝達関数の提供

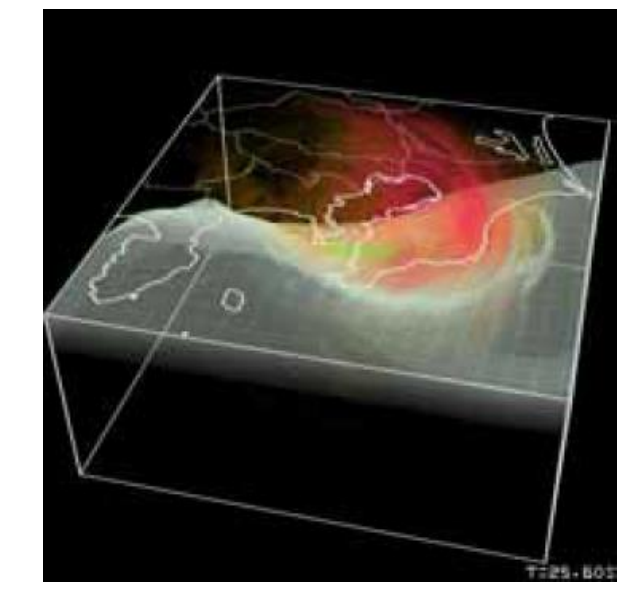

構造格子データのPVR例(地震波動伝搬シミュレーション.データ提供:古村孝史教授)

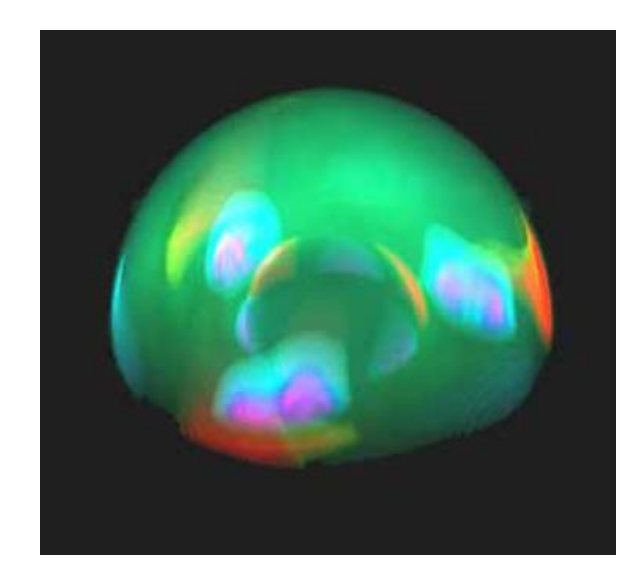

非構造格子データのPVR例(マントルコア熱 流動シミュレーション)

### 本日は PSR の事例を紹介します

目次

#### 1. イントロダクション

- 1.2 HEC-MW VIS「並列可視化」とは?
- 1.3 メモリ渡し と ファイル渡し
- 1.4 解析制御ファイル(の可視化部分)の概要
- 1. 5 PSR(Parallel Surface Rendering), PVR (Parallel Volume Rendering)
- 2. PSRのパラメータ設定
- 3. 事例紹介
  - 3.1 最低限のパラメータ設定
  - 3.2 複数画像の出力 フランジモデル,ギヤモデル,バールモデル

付録) 作業環境例, WEB上に各モデルのFEM解析(HEC-MW可視化を 含む)に必要なデータをアップ

### PSR のパラメータ設定 (<u>共通(1/2)</u>)

- !surface\_num: 抽出する面面の数
- !surface: 新しい面の識別
- !surface\_style : 抽出する面のタイプ
- !color\_comp\_name : 色付けに使用する成分名
- !color\_comp: 色付けに使用する成分名のID number
- !color\_subcomp : color\_comp>1の場合のスカラへの変換法 (subcompnent ID)
- !display\_method : 描画方法
- !isoline\_number: 等値線の数
- !specified\_color: 特定色の指定
- !output\_type : 出力ファイルタイプ

PSR のパラメータ設定 (共通(2/2))

| !deform_display_on    | : 変形表示の有無 変形表示の有無           |
|-----------------------|-----------------------------|
| !deform_comp_nam      | e: 変形を指定する際の採用する属性          |
| !deform_comp :        | 変形を指定する際の変数識別番号             |
| !deform_scale :       | 変形を表示する際の変位スケール             |
| !initial_style :      | 初期変形表示のタイプ                  |
| !deform_style :       | 変形後の形状表示スタイル                |
| !initial_line_color : | 初期メッシュを表示する際のカラー指定          |
| !deform_line_color :  | 変形メッシュを表示する際のカラー指定          |
| !deform_num_frame     | s: 変形メッシュを表示する際の回転に要するフレーム数 |

### PSR のパラメータ設定 (等値面(surface\_style = 2 のとき))

!data\_comp\_name: 等値面を抽出する要素名

!data\_comp : 等値面を抽出する要素名のID number

!data\_subcomp : data\_comp>1の場合のスカラへの変換法(subcomponent ID)

!iso\_value: 抽出する等値面の値

### PSR のパラメータ設定 (レンダリングパラメタ(BMP outputのとき))

画像における x方向ピクセル数 !x resolution : 画像における y方向ピクセル数 ly\_resolution : !num\_of\_lights : 光源数 !position\_of\_lights : 光源の座標 視点の座標 !viewpoint : 注視点の座標 !look\_at\_point : !up direction : 上方向の座標 環境係数 !ambient coef : 拡散反射係数 !diffuse\_coef : 鏡面反射係数 !specular\_coef : カラーマッピング方法 !color\_mapping\_style : カラーマッピング区間数 !interval\_mapping\_num : !interval\_mapping:フィールド区間のフィールド値, RGB 空間の値

!rotate style : アニメーションにおける回転方法 回転に要するフレーム数 !rotate\_num\_of\_frames : カラーバー表示の有無 !color\_mapping\_bar\_on : !scale\_marking\_on : カラーバーのフィールド値表示の有無 カラーバーのフィールド値表示の数 Inum of scales : カラーマッピングシステムの定義 !color\_mapping\_system : カラーバーフィールド値のフォントサイズ !font size : カラーバーフォントのRGB値 !font\_color : !background\_color:背景のRGB値 フィールド範囲値を固定する有無 !fixed\_range\_on : データ値分布のヒストグラム情報出力有無 !histogram\_on : !boundary\_line\_on: 境界線の有無

目次

#### 1. イントロダクション

- 1.2 HEC-MW VIS「並列可視化」とは?
- 1.3 メモリ渡し と ファイル渡し
- 1.4 解析制御ファイル(の可視化部分)の概要
- 1. 5 PSR(Parallel Surface Rendering), PVR (Parallel Volume Rendering)
- 2. PSRのパラメータ設定
- 3. 事例紹介
  - 3.1 最低限のパラメータ設定
  - 3.2 複数画像の出力 フランジモデル,ギヤモデル,バールモデル

付録) 作業環境例, WEB上に各モデルのFEM解析(HEC-MW可視化を 含む)に必要なデータをアップ

(1) PSR の最低限のパラメータ設定

!VISUAL, method=PSR !surface\_num = 1 !surface 1 !output\_type = BMP (デフォルトは AVS) !END

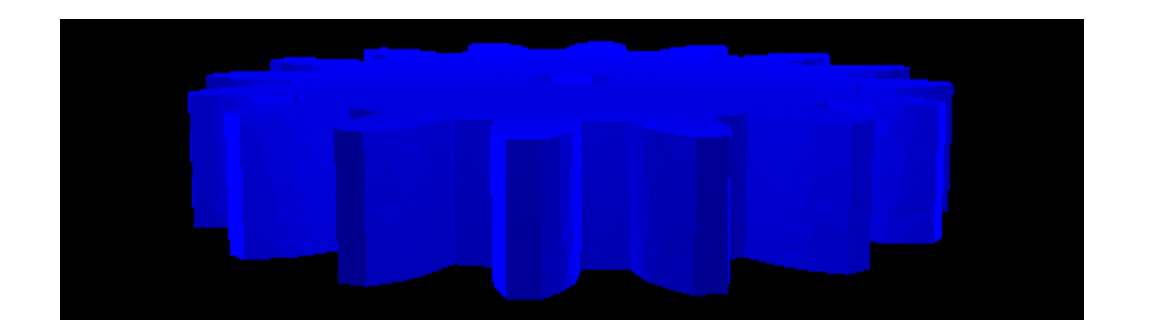

- 画像ファイル(.bmp)が出力される
- 他のパラメータはデフォルト値となる
- 境界面表示
- ・ 第1成分が色表示 される

(2)(1)にパラメータ追加

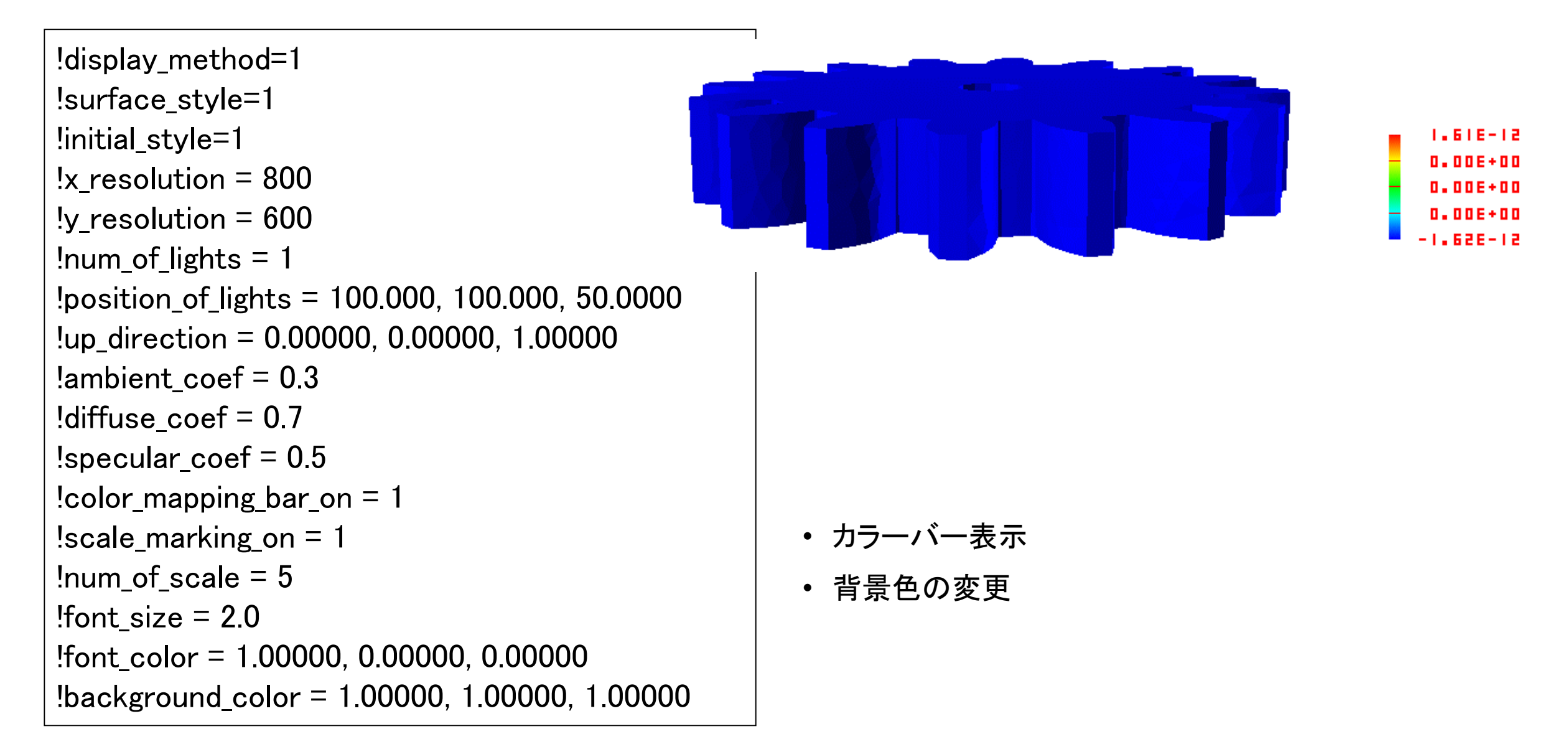

(3)(2)にパラメータ追加

1

0

!color\_comp\_name = displacement
!color\_subcomp\_name = norm
!color\_comp=1

上から !color\_subcomp !color\_subcomp

• 表示させる成分の指定

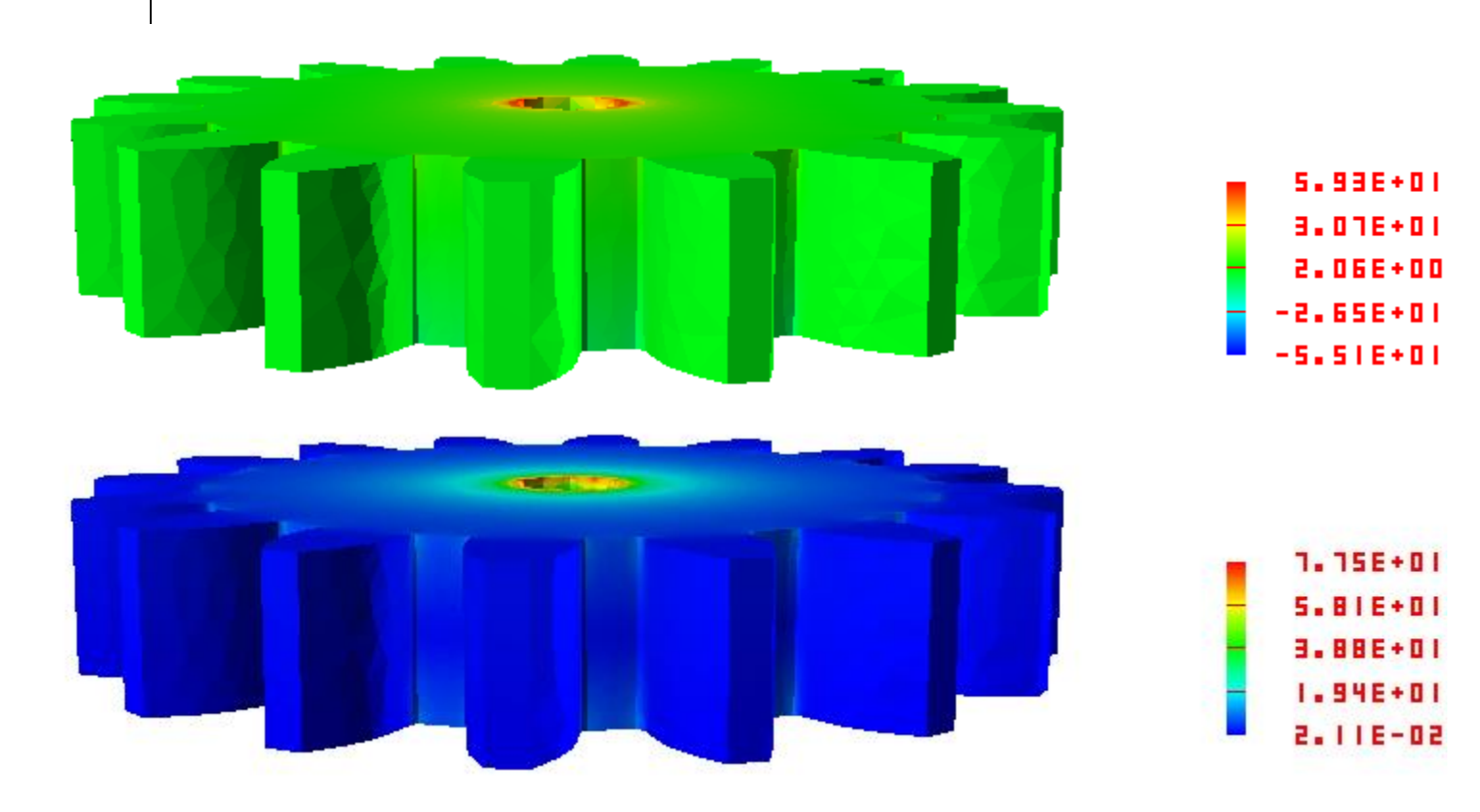

フランジモデル flange (90,106節点,55,043要素,四面体2次要素),1個の制御ファイルで8枚の絵を描画

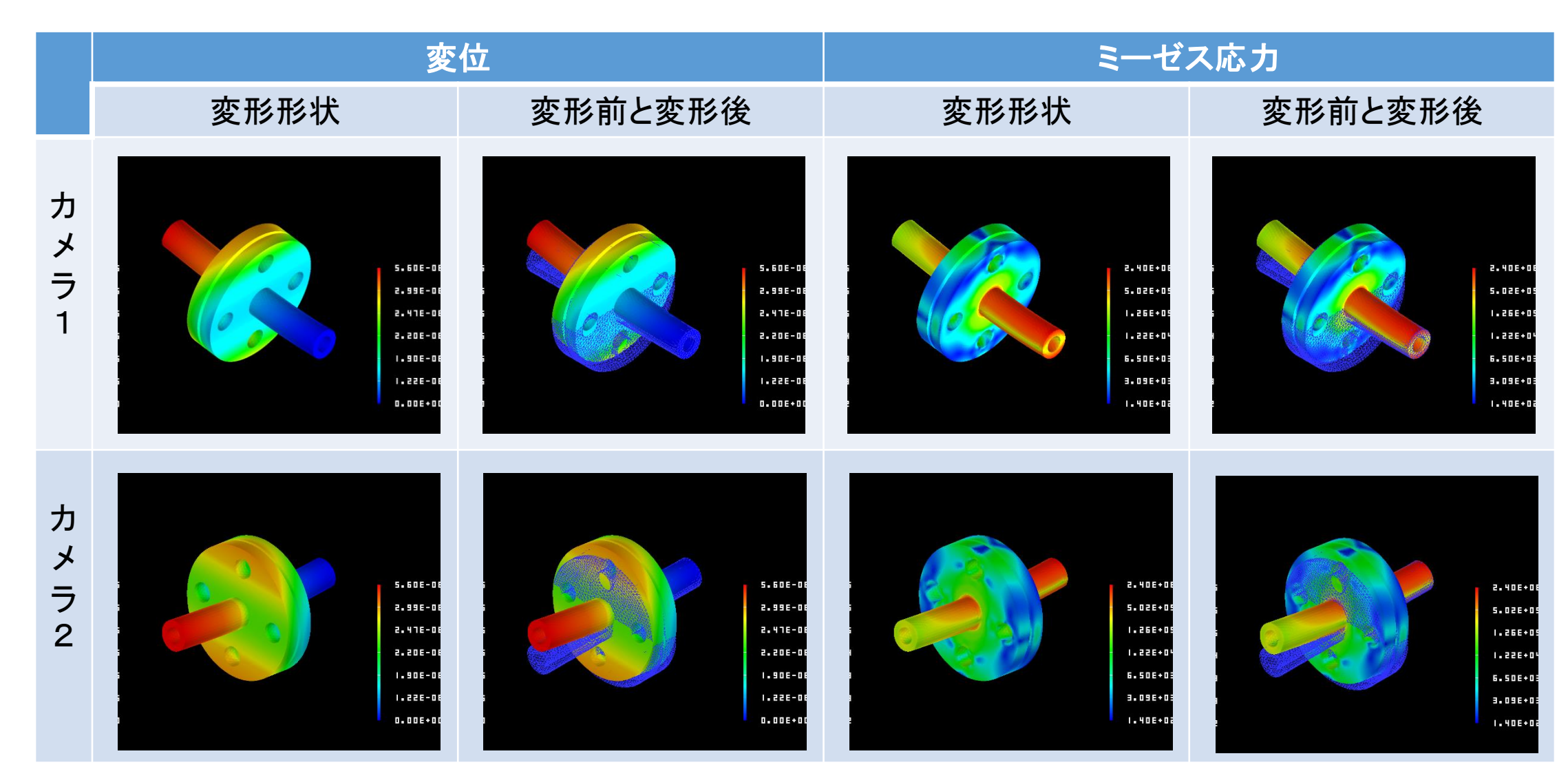

ギヤモデル gear (58,273節点, 36,311要素, 四面体2次要素), 1個の制御 ファイルで8枚の絵を描画

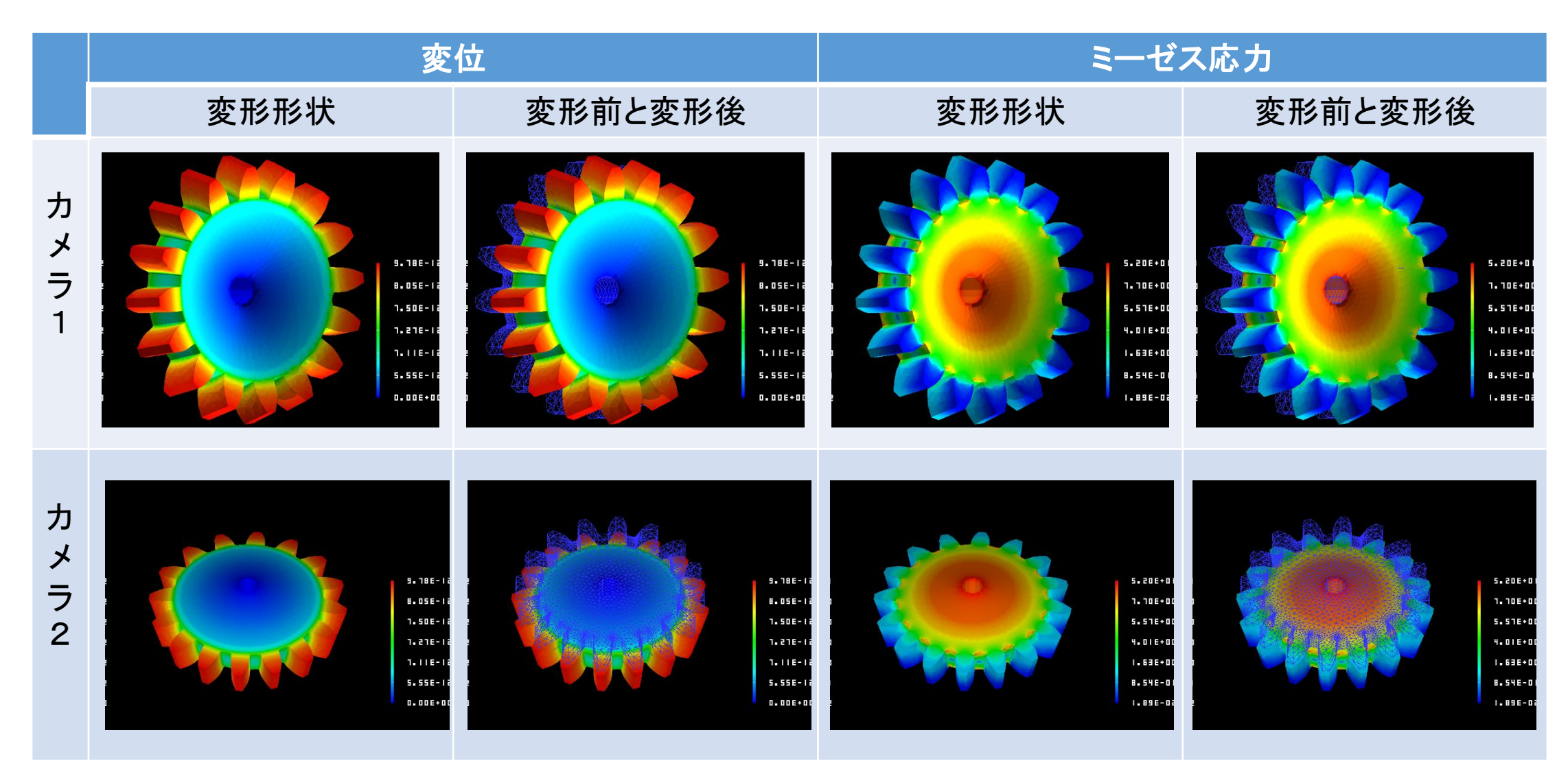

#### バールモデル bar (50,300節点, 29,410要素, 四面体1次要素), 1個の制 御ファイルで8枚の絵を描画

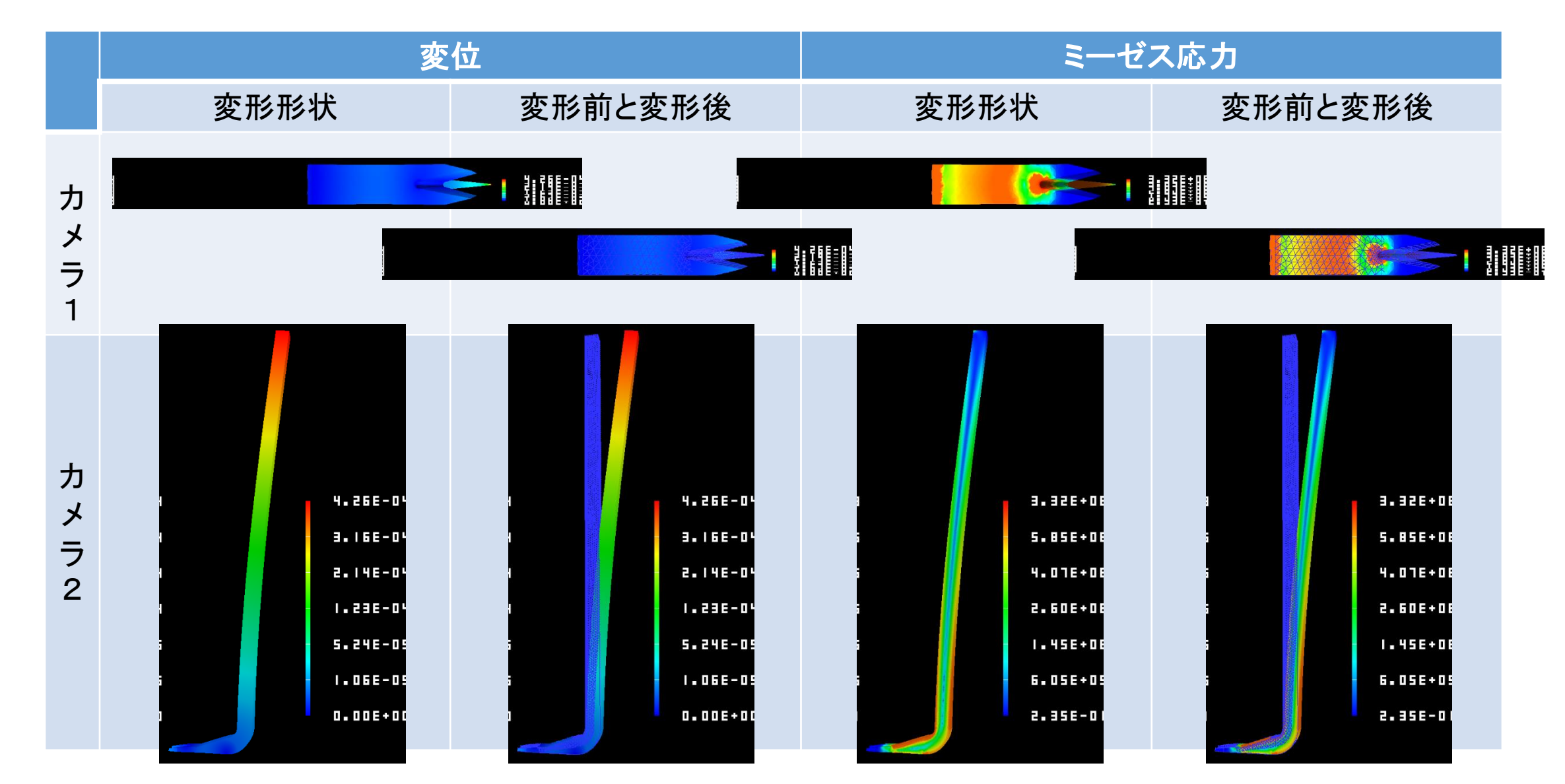

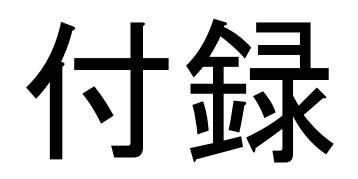

#### この発表のための作業環境 東京大学(奥田研)のPCクラスタ

## モデル,計算結果とその配置場所(1/2)

workspace/demo/flange workspace/demo/gear workspace/demo/bar 90,106節点, 55,043要素, 四面体2次 58,273節点, 36,311要素, 四面体2次 50,300節点, 29,410要素, 四面体2次

各ディレクトリ下に計算結果のサブディレクトリ ref0/ ref1/ ref2/ ref0/リファインなし(オリジナル) 4並列で計算 ref1/リファイン1回 8並列で計算 ref2/リファイン2回 16並列で計算

## モデル,計算結果とその配置場所(2/2)

配置されているファイルは以下の通り

- hecmw\_ctrl.dat
- ・モデル名.{msh, cnt}
- hecmw\_part\_ctrl.dat
- ・モデル名.inp
- fstrRES/ resファイル
- vis\_out/ inpファイル

- 全体制御ファイル
- メッシュファイル,解析制御ファイル
- 領域分割のための制御ファイル
- 領域分割図
- 部分領域ごとに {モデル名}.res.{領域ID}.1
- rmergeで統合した計算結果 {モデル名}.res.1
- ParaView用に, COMPLETE\_REORDER\_AVSで 出力させた inpファイル

(リファインすると, inpファイル, resファイル共に, 節点, 要素もリファイン後の情報が記載される)

## プログラムの配置

/usr/local/FrontISTR\_V45/
FrontISTRの実行ファイル(fistr1)
パーティショナ(hecmw\_part1)
可視化プログラム(hecmw\_vis1)
並列計算時のresファイル統合プログラム(rmerge)

バージョンは2017/01/30時点の最新版

## プログラムの実行手順

- 逐次計算 /usr/local/FrontISTR\_V45/fistr1
- ・並列計算 ジョブスケジューラを利用する
  job\_fistr1.sh FrontISTRを実行するジョブスクリプト
  job\_part1.sh パーティショナを実行するジョブスクリプト
  job\_vis1.sh 可視化プログラムを実行するジョブスクリプト

ジョブの制御コマンド qsub job\_fistr1.sh, qstat, qdel ジョブID, など ログ {p/f}1\_{モデル名} R{Refine回数}.{e/o}{ジョブID} part1.log fistr1.log rmerge (hecmw\_ctrl.dat のあるディレクトリで) usr/local/FrontISTR\_V45/rmerge {モデル名} (fstrRES以下にデータが出力される)

### job\_fistr1.sh FrontISTRを実行するジョブスクリプト

#!/bin/bash

#PBS -q batch

#PBS -N f1\_GearR0

#PBS -I walltime=00:30:00

#PBS -I nodes=1:ppn=4:hc

cd \$PBS\_O\_WORKDIR

export OMP\_NUM\_THREADS=1

/usr/mpi/gcc/openmpi-2.0.1/bin/mpirun -machinefile \$PBS\_NODEFILE -np \$PBS\_NP -x OMP\_NUM\_THREADS=\$OMP\_NUM\_THREADS /usr/local/FrontISTR\_V45/fistr1 2>&1 | tee fistr1.log

### job\_vis1.sh 可視化プログラムを実行するジョブスクリプト

#!/bin/bash

#PBS -q batch

#PBS -N f1\_GearR0

#PBS -I walltime=00:30:00

#PBS -I nodes=1:ppn=4:hc

cd \$PBS\_O\_WORKDIR

```
export OMP_NUM_THREADS=1
```

/usr/mpi/gcc/openmpi-2.0.1/bin/mpirun -machinefile \$PBS\_NODEFILE -np \$PBS\_NP -x OMP\_NUM\_THREADS=\$OMP\_NUM\_THREADS /usr/local/FrontISTR\_V45/hecmw\_vis1 2>&1 | tee vis1.log